# Welcome to the Symbion Portal

shop.symbion.com.au

Please find following guide to SAS orders

Special Access Scheme (SAS) Phone: 1300 012 686 Email: <u>symbion.sas@symbion.com.au</u>

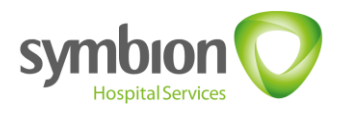

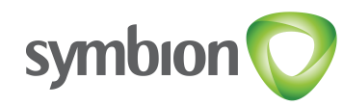

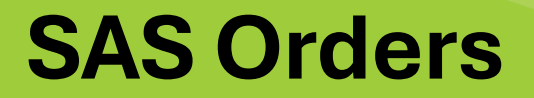

#### Special Access Scheme (SAS

Phone: 1300 012 686

Email: <a href="mailto:symbion.com">symbion.com</a>.au

Once you have access to the New SHOP portal, please review your account details.

From the menu bar at the top, click on the 👗 icon

To receive communication regarding your orders please ensure "**Receive Emails from Symbion**" is set to YES. You can change this setting by clicking the "**Edit Details**" button circled below.

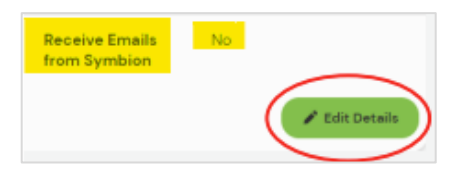

Next click on '**View More**' under <u>Active Accounts</u> to ensure the account you are using to order SAS has been '**saved & activated**'. These accounts will show a green tick next to the account number

| Active Accounts                | User Deactivation Request | Make Payments | View Account Emails     |
|--------------------------------|---------------------------|---------------|-------------------------|
| View more                      | View more                 | View more     | View more               |
|                                |                           |               |                         |
| tive Accounts                  |                           |               |                         |
| ort By:                        | •                         |               | Select All Decelect All |
| 1234367 - Chemist<br>Account 1 |                           |               |                         |
| 7654321 - Chemist<br>Account 2 |                           |               |                         |
| 2135462 – Chemist<br>Account 3 |                           |               |                         |
| Account 4                      |                           |               |                         |
| 0012242 - Chemist<br>Account 5 |                           |               |                         |
| 0023124 - Chemist<br>Account 6 |                           |               | Saw Active Accounts     |

For more information contact your Key Account Manager or call **Customer Service 1300 772 000** 

## **Product Search**

#### You can find your product using the following options.

Search Function: Search for the product using: Symbion PDE, Product Description, Brand name

Type here to search for a product

#### **Products tab:** Products $\rightarrow$ SAS Drugs $\rightarrow$ Medicinal Cannabis/Nicotine Vapes/Other SAS.

| Products. V Ordering V | Type here to search for a p | roduct               |   |                             | ٩ |                    | 🚬 📜 💄 symbion 🤇 |
|------------------------|-----------------------------|----------------------|---|-----------------------------|---|--------------------|-----------------|
| Antifungal Treatment   | ~                           | First Ald/Wound Care | ~ | In Store/Service Items      | ~ | Smoking Cessation  | ~               |
| Aromatherapy           | ~                           | Foot Care            | ~ | Independent Living          | ~ | Soap/Bath          | ~               |
| Baby                   | ~                           | Footwear             | ~ | Medical & Surgical Sundries | ~ | Sport Nutrition    | ~               |
| Childrens Health       | ~                           | Fragrances           | ~ | Mens                        | ~ | Sports             | ~               |
| Confectionary & Drinks | ~                           | Functional Foods     | ~ | Natural Medicine            | ~ | Suncare            | ~               |
| Continence             | ~                           | Giftware             | ~ | Nutrition                   | ~ | Therapeutic Hair   | ~               |
| Cosmetics/Colour       | ~                           | Hair Accessories     | ~ | Oral Hygiene                | ~ | Therapeutic Skin   | ~               |
| Cough/Cold/Flu         | ~                           | Hair Care            | ~ | Pain Relief                 | ~ | Travel             | ~               |
| Deodorants             | ~                           | Hair Colour          | ~ | Pet Care                    | ~ | Weight Management  | ~               |
| Digestive Health       | ~                           | Hair Removal         | ~ | Photographic Equipment      | ~ | Spa/Home           | ~               |
| Eye & Ear Care         | ~                           | Hand & Nall          | ~ | Prescriptions               | ~ | SAS Drugs          | ^               |
| Eye Wear               | ~                           | Health Management    | ~ | Procurement                 | ~ | Medicinal Cannabis | ~               |
| Family Planning        | ~                           | Hosiery              | ~ | Sinus/Allergy               | ~ | Nicotine Vapes     | ~               |
| Feminine Hygiene       | ~                           | Household & Domestic | ~ | Skin Care                   | ~ | Other SAS          | ~               |
|                        |                             |                      |   |                             |   |                    |                 |

0

Once you have chosen your product, you can enter the quantity required or click on the +/- signs then click the cart symbol.

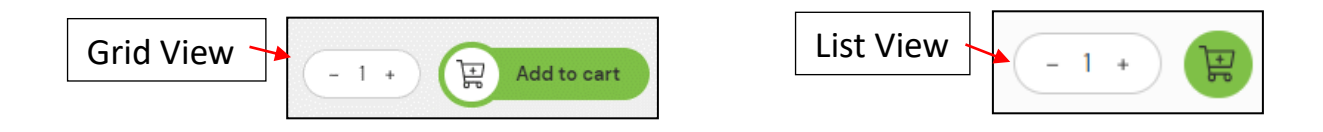

Click on Add Approval and select the appropriate Category pathway.

| SAS | Total Order Quantity 1 |
|-----|------------------------|
|     | Add Approva            |

#### <u>Please determine which pathway aligns to the TGA approval letter if</u> <u>provided by the doctor or patient before submitting your order.</u>

| What Category do you | want to apply for this pro | oduct?           |                              |
|----------------------|----------------------------|------------------|------------------------------|
| O SAS Category A     | SAS Category B             | ○ SAS Category C | O Authorised prescriber (AP) |

Continue....

| Access<br>Pathway        | Notification<br>or<br>Application? | Patient Criteria                                                                                                    | TGA Requirements                                                                                                    | Medicinal<br>Cannabis | Nicotine<br>Vaping |
|--------------------------|------------------------------------|----------------------------------------------------------------------------------------------------|----------------------------------------------------------------------------------------------------|-----------------------|--------------------|
| Category A               | Notification                       | Allows a medical practitioner<br>to prescribe an unapproved<br>product for a patient who is<br>seriously ill                                                                                             | Prescribers must submit<br>applications on a patient-by-<br>patient basis                                                                                                    | Yes                   | No                 |
| Category B               | Application                        | Allows a medical practitioner<br>to prescribe an unapproved<br>product <u>for a patient</u> under<br>their care                                                                                          | The applicant must submit an<br>application for each patient to<br>the TGA for approval, and<br>provide a clinical justification for<br>the use of the therapeutic good                             | Yes                   | Yes                |
| Category C               | Notification                       | Allows specified health<br>practitioners to access<br>'unapproved' therapeutic<br>goods from a list of products<br>that have been deemed by<br>the TGA to have an<br>established history of use          | Must be on the <u>list of</u><br>unapproved products per the<br>TGA                                                                                                    | No                    | Yes                |
| Authorised<br>Prescriber | n/a                                | The TGA is able to grant a<br>medical practitioner<br>authority to prescribe a<br>specified unapproved<br>product for particular<br>indications to a <u>class of</u><br><u>patients</u> under their care | AP's don't need to notify the<br>TGA each time they prescribe a<br>product during the approval<br>period (up to 5 years)<br>AP's must report the number of<br>patients they treat every 6<br>months | Yes                   | Yes                |

#### Continue....

#### **Enter the TGA Approval letter details**

The following example is the Authorised Prescriber (AP) form for TGA Approvals with MAP references.

#### Please ensure all details are correct before selecting "Complete".

| SAS Category A SAS                                                                                                    | S Category B 🔵 SAS Category C 🧿 Authorised prescri                                                                    | iber (AP                  |
|----------------------------------------------------------------------------------------------------|----------------------------------------------------------------------------------------------------|---------------------------|
| Upload Notice of decision to grant (<br>(Authorised Prescriber Scheme).<br>Provide MAPXX-XXXXXXX number in                       | an authority under subsection 19(5) of the Therapeutic Goods Act 198<br>n the Notice.                                 | 9                         |
| MAP Number *                                                                                                    | MAPXX-XXXXXXX                                                                                                    |                           |
| Upload TGA Category AP *<br>Notification                                                                                         |                                                                                                    | Ĺ                         |
|                                                                                                    | I confirm the patient's full name details have not been included within this prescription or Health Department notice | t                         |
| Approval Expiry Date *                                                                                                    | dd/mm/yyyy                                                                                                    |                           |
|                                                                                                    |                                                                                                    |                           |
|                                                                                                    |                                                                                                    |                           |
| Doctor's Details                                                                                                    |                                                                                                    |                           |
| Doctor's Details<br>AHPRA ID                                                                                                    |                                                                                                    |                           |
| Doctor's Details<br>AHPRA ID<br>First Name *                                                                                     |                                                                                                    |                           |
| Doctor's Details<br>AHPRA ID<br>First Name *<br>Last Name *                                                                      |                                                                                                    | $\bigcap \bigcap \bigcap$ |
| Doctor's Details<br>AHPRA ID<br>First Name *<br>Last Name *<br>Pharmacist's Details                                              |                                                                                                    |                           |
| Doctor's Details<br>AHPRA ID<br>First Name *<br>Last Name *<br>Pharmacist's Details<br>AHPRA ID *                                |                                                                                                    |                           |
| Doctor's Details<br>AHPRA ID<br>First Name *<br>Last Name *<br>Pharmacist's Details<br>AHPRA ID *<br>First Name *                |                                                                                                    |                           |
| Doctor's Details<br>AHPRA ID<br>First Name *<br>Last Name *<br>Pharmacist's Details<br>AHPRA ID *<br>First Name *<br>Last Name * |                                                                                                    |                           |

Continue....

Once the order has been approved and processed, the MB or MAP number will be saved for future use. When ordering the same product, select from the drop down the correct document which will pre-fill the SAS form:

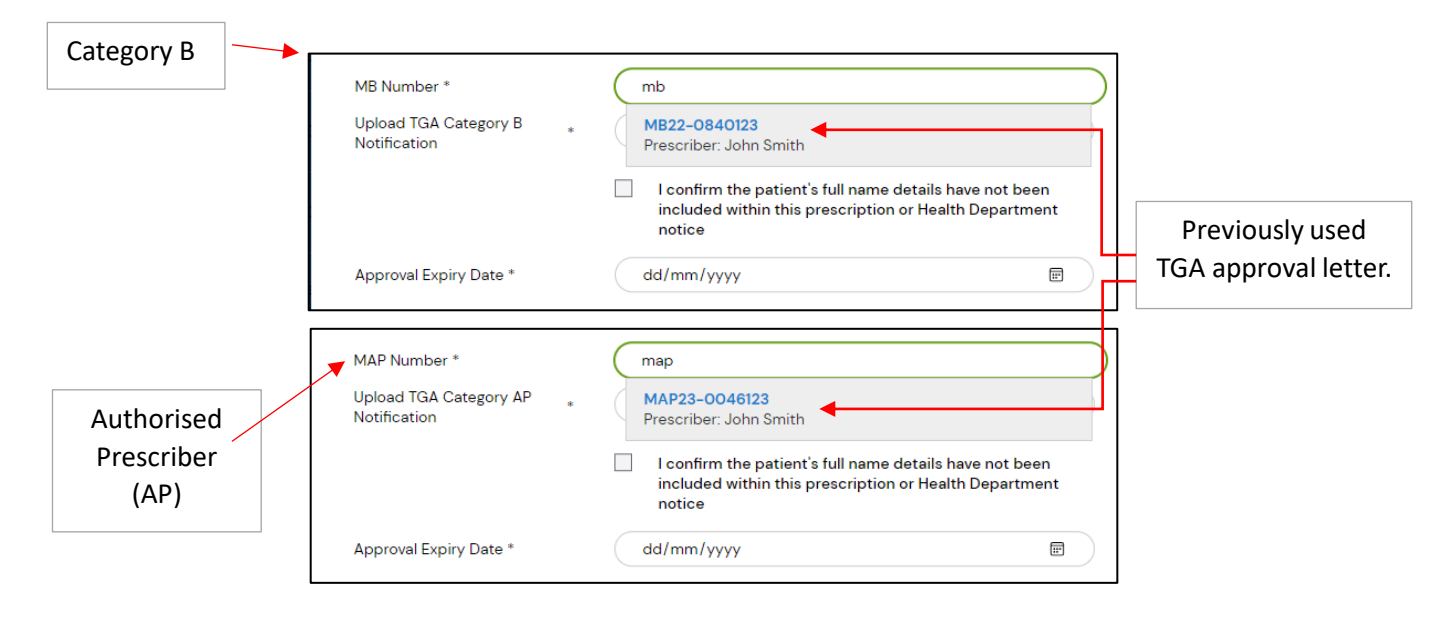

Continue....

#### See below how to add multiple TGA approvals for the same product.

| w many units for this notification/app<br>antity remaining: 2                                            | proval                                                                                                    |                                                                                                    | of units that has been<br>added to the cart.                                                                                                    |
|----------------------------------------------------------------------------------------------------|----------------------------------------------------------------------------------------------------|----------------------------------------------------------------------------------------------------|----------------------------------------------------------------------------------------------------|
| Nhat Category do you want to apply for this                                                              | s product?                                                                                                    |                                                                                                    |                                                                                                    |
| SAS Category A SAS Category F                                                                            | B SAS Category C O Authorised prescriber (AP)                                                                                                    | $\mathbb{N}$                                                                                                    |                                                                                                    |
| Actor's Details UHPRA ID Sirst Name * Ast Name * Marmacist's Details UHPRA ID * Sirst Name * Last Name * |                                                                                                    |                                                                                                    | This is the number of<br>units applicable to the<br>current TGA form being<br>filled out. Edit the<br>number of units as<br>required.                                                                                                    |
|                                                                                                    | w many units for this notification/ap<br>antity remaining: 2<br>What Category do you want to apply for thi<br>SAS Category A SAS Category<br>Doctor's Details<br>UHPRA ID<br>First Name *<br>.ast Name *<br>.ast Name * | w many units for this notification/approval   antity remaining: 2   What Category do you want to apply for this product?   SAS Category A   SAS Category B   SAS Category C   SAS Category A   SAS Category B   SAS Category C     Authorised prescriber (AP)     Voctor's Details   UHPRA ID     irst Name *   .ast Name *     Last Name *     Add approval | w many units for this notification/approval   antity remaining: 2   Uhat Category do you want to apply for this product?   SAS Category A   SAS Category B   SAS Category C   Authorised prescriber (AP)     Vector's Details   UHPRA ID   First Name * |

Once all mandatory fields (\*) have been completed, click add approval. Once the quantity remaining is 0, proceed by selecting the complete button.

## Checkout

Click on the cart icon to bring up the contents of your cart.

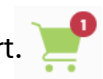

Click on 'Checkout' and the Submit Order panel will open.

| My Cart           |                                  |                                   |                         |                              | C Update 0                       | Cart Clear Cart        |                          |                    |
|-------------------|----------------------------------|-----------------------------------|-------------------------|------------------------------|----------------------------------|------------------------|--------------------------|--------------------|
| SAS Products      |                                  |                                   |                         |                              |                                  |                        | Your Order               |                    |
| Image Product     | CSP Tax Stock Alt F<br>ORQ Whs F | Fridge Info Unit Price Exc<br>GST | Unit Price Un<br>GST GS | nit Price Inc Quantity<br>ST | Total Price Exc Total<br>GST GST | Total Price Inc<br>GST | Price:<br>Tax:           | \$18.00<br>+ \$180 |
| Ô                 | 1 F 19                           | \$18.00                           | \$1.80 \$15             | 9.80 1                       | \$18.00 \$1.80                   | \$19.80                | Totak                    | \$19.80            |
| Product Requested |                                  | Category                          | Doctor's Name           | Patient Name                 | Quantity                         | Edit Delete            | Checkout                 |                    |
|                   |                                  | SAS Category B                    | John Smith              | ME                           | -1+                              | /                      |                          |                    |
|                   | To confirm order de              | tails, click on th                | e drop-dov              | wn arrow.                    |                                  |                        |                          |                    |
|                   |                                  |                                   |                         | То                           | place the orde                   | r when on the ca       | art page press the check | out button.        |

Enter your order reference. Please do NOT use any names in your order reference

Press Submit order and you will receive an Order Confirmation message.

| ≺ Back<br>Submit Order?                                                       |                                                                                                    |
|-------------------------------------------------------------------------------|----------------------------------------------------------------------------------------------------|
| Please confirm that the order of 1 products<br>will now be submitted for:<br> | Order Confirmed<br>You will receive a confirmation email or you<br>can go to Open Orders to view your order<br>details<br>My Orders<br>Home |

## Request for Email Change

An email of your **Order Summary** will be sent to the email address linked to the SHOP username, if you wish to change this email address, please send your request via email to <u>symbion.sas@symbion.com.au</u>

In your email, please include your <u>Symbion account number, SHOP username</u> and the <u>email address</u> you request to be linked to your username. This is the email address where you will receive your Order Summary and Workflow emails.

Click on 'Download Order Details Here' to review full order details.

| Your SHOP Order                                                                                                    | /our SHOP Order Summary |             |                    |                    |       |                 |     |                  |  |
|----------------------------------------------------------------------------------------------------|-------------------------|-------------|--------------------|--------------------|-------|-----------------|-----|------------------|--|
| Dear Customer,                                                                                                    |                         |             |                    |                    |       |                 |     |                  |  |
| This is to inform you that your order request was received successfully.                                                                                                    |                         |             |                    |                    |       |                 |     |                  |  |
| Please note your SAS order request may take up to 2 working days to be approved.                                                                                                    |                         |             |                    |                    |       |                 |     |                  |  |
| Account No:                                                                                                    |                         |             |                    |                    |       |                 |     |                  |  |
| Order Reference: NORMSAS                                                                                                    |                         |             |                    |                    |       |                 |     |                  |  |
| Order Date: 05/10/23                                                                                                    |                         |             |                    |                    |       |                 |     |                  |  |
| Order Time: 11:46 AM                                                                                                    |                         |             |                    |                    |       |                 |     |                  |  |
| Contact Name:                                                                                                    |                         |             |                    |                    |       |                 |     |                  |  |
|                                                                                                    |                         |             |                    |                    |       |                 |     |                  |  |
| Download Order Details Here                                                                                                    |                         |             |                    |                    |       |                 |     |                  |  |
| Order Details                                                                                                    |                         |             |                    |                    |       |                 |     |                  |  |
| Product Information                                                                                                    | PDE                     | Fridge      | Back Order         | Price (Exc GST)    | GST   | Price (Inc GST) | QTY | Amount (Exc GST) |  |
| SAS                                                                                                    |                         | N           | N                  |                    |       |                 | 2   |                  |  |
|                                                                                                    | Order                   | fotal       |                    |                    |       |                 |     | \$               |  |
| If your Order contains Fridge line items that are not returnable<br>To confirm your order number, status and estimate delivery time, please refer to your Purchase Order ASN. <u>CLICK HERE</u><br>-<br>Prices are subject to change, Symbion Standard Trade Terms and Conditions apply, no further discounts apply. |                         |             |                    |                    |       |                 |     |                  |  |
| Please Note: DDA Products - Control Drug fees will a                                                                                                    | oply where appl         | licable     |                    |                    |       |                 |     |                  |  |
| Warm regards,<br>Symbion SAS Customer Service                                                                                                    |                         |             |                    |                    |       |                 |     |                  |  |
| Phone: 1300 012 686                                                                                                    |                         |             |                    |                    |       |                 |     |                  |  |
| Email: symbion.sas@symbion.com.au                                                                                                    |                         |             |                    |                    |       |                 |     |                  |  |
| This communication has been sent to you fro                                                                                                    | m Symbion P             | ty Ltd, ABN | 4 25 000 875 034   | L                  |       |                 |     |                  |  |
| THIS IS AN AUTO-GENERATED EMAIL: Pleas                                                                                                    | e do not repi           | ly this em  | ail, it is sent fo | r your information | only. |                 |     |                  |  |
| Symbion SHOP                                                                                                    |                         |             |                    |                    |       |                 |     |                  |  |

Once your order has been reviewed and approved, an order confirmation email will be sent. (**SAS Workflow Email**)

### **SAS Workflow Email**

The <u>SAS Workflow email</u> will include any approved and/or rejected lines and state the given reason for the rejected item/s.

Click on "**Login to view your order status**" to confirm order number, status & expected dispatch date. You can also view in the Symbion portal by using the tabs in the menu bar at the top of your browser page.

Ordering > Purchase Orders/ASNs or 'My Dashboard'.

| Dear Customer                                                                                                    |
|----------------------------------------------------------------------------------------------------|
| Your SAS order request with reference <b>00XXXXX</b> has been reviewed. Please see below the approval status of each line within your order. |
| Account No:                                                                                                    |
| Order Reference: SAS                                                                                                    |
| Order Date: 01/05/24                                                                                                    |
| Order Time: 00:00 AM                                                                                                    |
| Contact Name :                                                                                                    |
| You have 1 SAS products approved                                                                                                    |
| You have 1 SAS products unapproved                                                                                                    |
| Login to view your order status                                                                                                    |

| Product Information                                                                                                    | PDE                                                                                                    | Qty                      | Status                                                                    |  |  |  |  |
|----------------------------------------------------------------------------------------------------|----------------------------------------------------------------------------------------------------|--------------------------|---------------------------------------------------------------------------|--|--|--|--|
| SAS                                                                                                    |                                                                                                    | 1                        |                                                                           |  |  |  |  |
| #1                                                                                                    | Category-AP<br>TGA Number:MAPXX-XXXXXXXX<br>Approval Explity Date:DD/MMYY<br>Doctor's details. APHRA ID: - First name: - Last name: -<br>Pharmacist's details. APHRA ID: PHAXXXXXXXXXXXX. Fil<br>Patient's details. Name Initials: AUTH Date of birth: | rst name: - Last name: - | Approved                                                                  |  |  |  |  |
| SAS                                                                                                    |                                                                                                    | 1                        |                                                                           |  |  |  |  |
| 82                                                                                                    | Category:AP<br>TGA Number:MAPXX-XXXXXXXX<br>Approval Expiry Date: DD/MMYY<br>Doctor's details, APHRA ID - First name: - Last name: -<br>Pharmacist's details. APHRA ID: PHAXXXXXXXXXXXXX<br>Patient's details. Name Initials: AUTH Date of birth:      | rst name: • Last name: • | Rejected<br>Reason: Incorrect TGA Approval. Please reorder via the Portal |  |  |  |  |
| Note: In a situation where some SAS products are rejected, we still process the order with the rejected items removed.<br>Contact the SAS team on 1300 012 686 to be advised on order details. |                                                                                                    |                          |                                                                           |  |  |  |  |
| Warm Regards,                                                                                                    |                                                                                                    |                          |                                                                           |  |  |  |  |
| Symbion Customer Serv                                                                                                    | ice                                                                                                    |                          |                                                                           |  |  |  |  |
| This communication has                                                                                                    | s been sent to you from Symbior                                                                                                    | n Pty Ltd.               |                                                                           |  |  |  |  |
| ABN 25 000 875 034                                                                                                    |                                                                                                    |                          |                                                                           |  |  |  |  |
| THIS IS AN AUTO-GENER                                                                                                    | ATED EMAIL: Please do not repl                                                                                                    | y to this email, it is   | s sent to you for information only.                                       |  |  |  |  |
| Symbion SHOP                                                                                                    |                                                                                                    |                          |                                                                           |  |  |  |  |

## Price List and Supplier Product Information

#### **Price List and Suppliers Product information:**

Click on the Logo 🛛 📜 💄 symbion 📿

at the right-end of the menu bar, then click on the link "View my notifications".

| My Account            |   |
|-----------------------|---|
| View my notifications | 9 |